## **Clicker Connect Cheat Sheet**

| iPad 🕾                                                                                                    | 12:34 PM       | 97% 💼       | iPad ♥                                                                                                    | 12:48 PM                               | 93% 🛲       |
|----------------------------------------------------------------------------------------------------|----------------|-------------|----------------------------------------------------------------------------------------------------|----------------------------------------|-------------|
| Close                                                                                                    | iPad           | ? {\$ Edit  | Close                                                                                                    | iPad                                   | ⑦ 향子 Edit   |
| iPad                                                                                                    | Examples       | >           | Pad                                                                                                    | Examples                               | >           |
| LearningGrids                                                                                                    | Document.      | FILE IN USE | LearningGrids                                                                                                    | November 8                             |             |
| Se Dropbox                                                                                                    | Animals        |             | S Dropbox                                                                                                    | November 8 animals                     | FILE IN USE |
| Google Drive                                                                                                    | Quick Start    | $\frown$    | Google Drive                                                                                                    | Animals                                | FILE IN USE |
| CneDrive                                                                                                    | Sammy the seal | FILE IN USE | C OneDrive                                                                                                    | Quick Start                            |             |
| WebDAV                                                                                                    |                |             | WebDAV                                                                                                    | Sammy the seal                         |             |
| Cicker Apps<br>Mar Marketarosa<br>Cicker Geraras<br>Cicker Geraras<br>Cicker Geraras<br>Cicker Geraras<br>Cicker Geraras<br>Cicker Cicker<br>Cicker Cicker<br>Cicker Cicker<br>Cicker Cicker | ÷              |             | Cloker Apps<br>Marine Cliker Greene<br>Cliker Greene<br>Cliker Greene<br>Cliker Greene<br>Cliker Greene<br>Cliker Greene<br>Cliker Greene<br>Cliker Other<br>Cliker Clikere<br>Cliker Other<br>Cliker Clikere<br>Cliker Cliker<br>Cliker Cliker<br>Cliker<br>Cliker | Document<br>Connect Set<br>Folder<br>+ |             |

- Click on "plus" at the bottom of the screen
- Choose Document, Connect Set or Folder
  - Document (new screen with the Connect Set that says "FILE IN USE"); rename; begin using
  - Connect Set (new connect set); rename; edit (see below)
  - Folder- organize materials
- Click the edit button at the top of the screen (if it is a new connect set, it will automatically take you there).

| iPad 🗢 |   | 1:11 PM    |   |   | 87% 🔳 |
|--------|---|------------|---|---|-------|
|        | Ð | Document 1 | ? | ŝ |       |

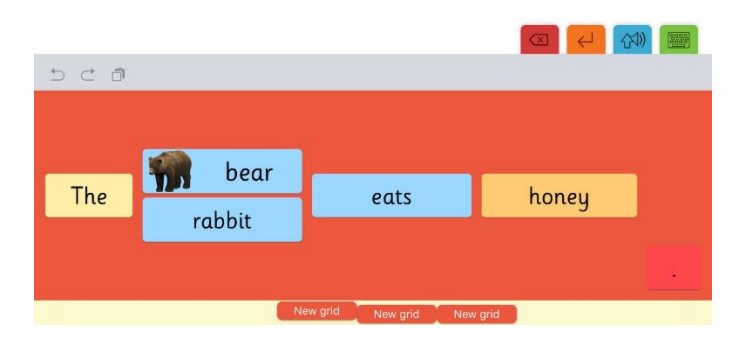

Highlight a dashed box to:

## (a) change the size of the box using the red dots

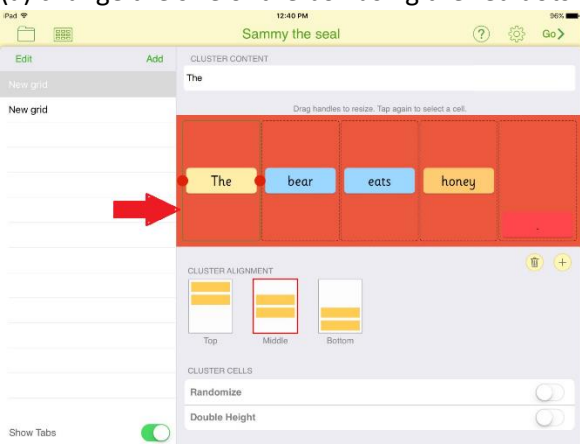

#### (b) add more words in that box by typing above set

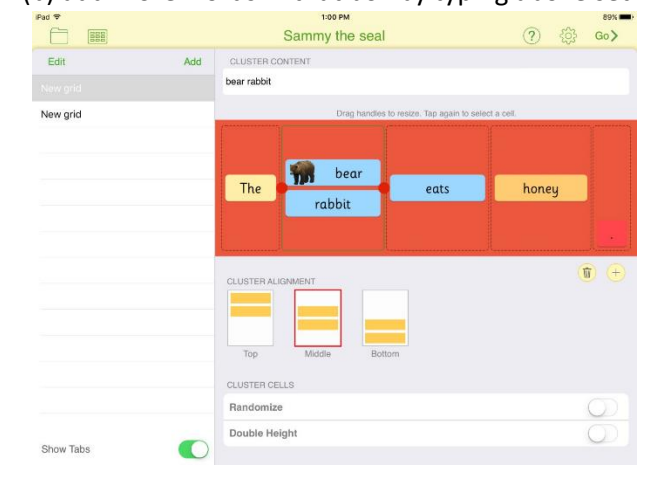

## Highlight a colored box to:

#### (a) write more than one word in a box

| d 🕈      |     | 1:20 PM               | 86%                              |
|----------|-----|-----------------------|----------------------------------|
|          |     | Sammy the seal        | ⑦ ② ③ 60>                        |
| Edit     | Add | CELL TEXT             |                                  |
| ew grid  |     | my favorite part was  | Show Text                        |
| ew grid  |     | Tap to select a clust | ter. Tap again to select a cell. |
|          |     |                       |                                  |
|          |     |                       | monkeys                          |
|          |     | my favorite part was  | hears                            |
|          |     |                       | UCU S                            |
|          |     |                       |                                  |
|          |     |                       | <b>0 0</b> ÷                     |
| how Tabs | 0   | <u> </u>              |                                  |

# put of East Lto Multiple Sammy the Seal P Definition East Add CELLTERT monkeys Show Tast Image: Show Tast New grid The based a caller the pages to sake a call Image: Show Tast Image: Show Tast New grid The based a caller the pages to sake a call Image: Show Tast Image: Show Tast

(b) to add a picture:

0

Show Tabs

## Helpful points:

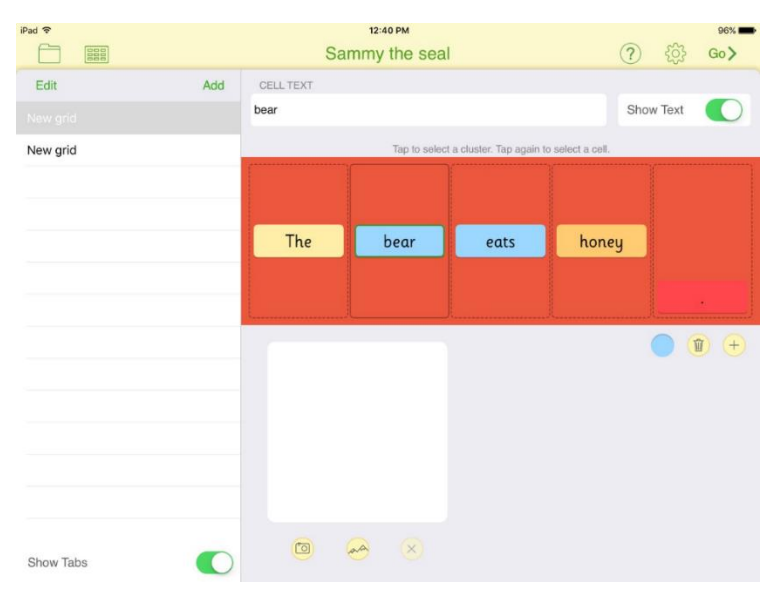